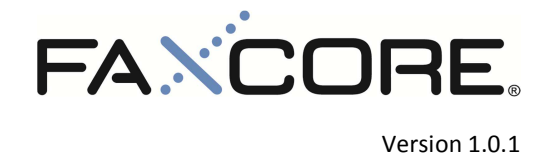

FaxCore eV5 Windows Authentication Setup Guide

REV20121008

# Contents

| Windows Authentication Setup Guide | 3 |
|------------------------------------|---|
| Windows Server 2008R2/IIS V7.5     | 3 |
| Windows Server 2012/IIS V8.0       | 3 |

# Windows Authentication Setup Guide

This chapter describes how to setup both FaxCore and IIS to work with Windows authentication.

## Windows Server 2008R2/IIS V7.5

**Prerequisite**: The setup of an **Integrated Windows Authentication** environment with FaxCore requires that your fax server be joined to your domain and that the FaxCore user accounts are synchronized from your domain server. We do not recommend applying domain policies to your fax server as this would complicate the troubleshooting process should the need arise.

- 1. Launch the **IIS Management Console** (Internet Information Services) on your fax server and expand the **Sites** directory to display a list of hosted websites.
- Select the FaxCore website and double-click the Authentication module on the feature pane to view the available authentication types.
- At the Authentication module, right click Forms Authentication and select Disable followed by right clicking Windows Authentication and selecting Enable.
- 4. Next, launch the **Microsoft Command Prompt** and execute the following command: "**iisreset**" which restarts all IIS related services on the fax server.
- 5. Identify the fax server's NetBIOS name and carry out the subsequent instruction on all of the FaxCore user's workstation.
  - 5.1. Launch the Internet Explorer browser and click Tools > Internet Options to view the Internet Options window.
  - 5.2. At the **Security** tab, select the **Local Intranet** zone followed by clicking **Sites** to begin defining a trusted site for your fax server.
  - 5.3. Check the **Automatically Detect Intranet Network** option and click **Advanced** to display the **Local Intranet** URL management window.
  - 5.4. Uncheck the Require Server Verification (HTTPS:) For All Sites In This Zone option and specify the full URL of your fax server in the form of its NetBIOS name followed by clicking Add, Close and OK twice to finalize the changes. Example: <u>http://ev5b1</u> Figure 2.0.0

| 😳 🕞 🕨 EV381 In Sites In FascOre In The Control Panel - System and Security - System - 🗰 🗸 Saveth Control Panel - System and Security - System - 🗰 🗸 Saveth Control Panel                                                                                                    |             |
|----------------------------------------------------------------------------------------------------|-------------|
|                                                                                                    | 2           |
| File Kew Help                                                                                                    | 0           |
| Standard     Standard     Attendention     Address     Standard     Address     Standard     Address     Standard     Standard                                                                                                    |             |
| Image: Content law Image: Content law Image: Conten | je settings |
| Configuration: Faccore' web config                                                                                                    |             |

Figure 1.0.0 - Authentication Method Window

### Windows Server 2012/IIS V8.0

**Prerequisite**: The setup of an **Integrated Windows Authentication** environment with FaxCore requires that your fax server be joined to your domain and that the FaxCore user accounts are synchronized from your domain server. We do not recommend applying domain policies to your fax server as this would complicate the troubleshooting process should the need arise.

```
REV20121008
```

#### FaxCore eV5 - Windows Authentication Setup Guide

- 6. Launch the **IIS Management Console** (Internet Information Services) on your fax server and expand the **Sites** directory to display a list of hosted websites.
- 7. Select the FaxCore website and double-click the **Authentication** module on the feature pane to view the available authentication types.
- At the Authentication module, right click Forms Authentication and select Disable followed by right clicking Windows Authentication and selecting Enable.
- 9. Next, launch the **Microsoft Command Prompt** and execute the following command: "**iisreset**" which restarts all IIS related services on the fax server.
- 10. Identify the fax server's NetBIOS name and carry out the subsequent instruction on all of the FaxCore user's workstation.
  - 10.1. Launch the Internet Explorer browser and click Tools > Internet Options to view the Internet Options window.
  - 10.2. At the **Security** tab, select the **Local Intranet** zone followed by clicking **Sites** to begin defining a trusted site for your fax server.
  - 10.3. Check the **Automatically Detect Intranet Network** option and click **Advanced** to display the **Local Intranet** URL management window.
  - 10.4. Uncheck the Require Server Verification (HTTPS:) For All Sites In This Zone option and specify the full URL of your fax server in the form of its NetBIOS name followed by clicking Add, Close and OK twice to finalize the changes. Example: <u>http://ev5b3</u> Figure 4.0.0

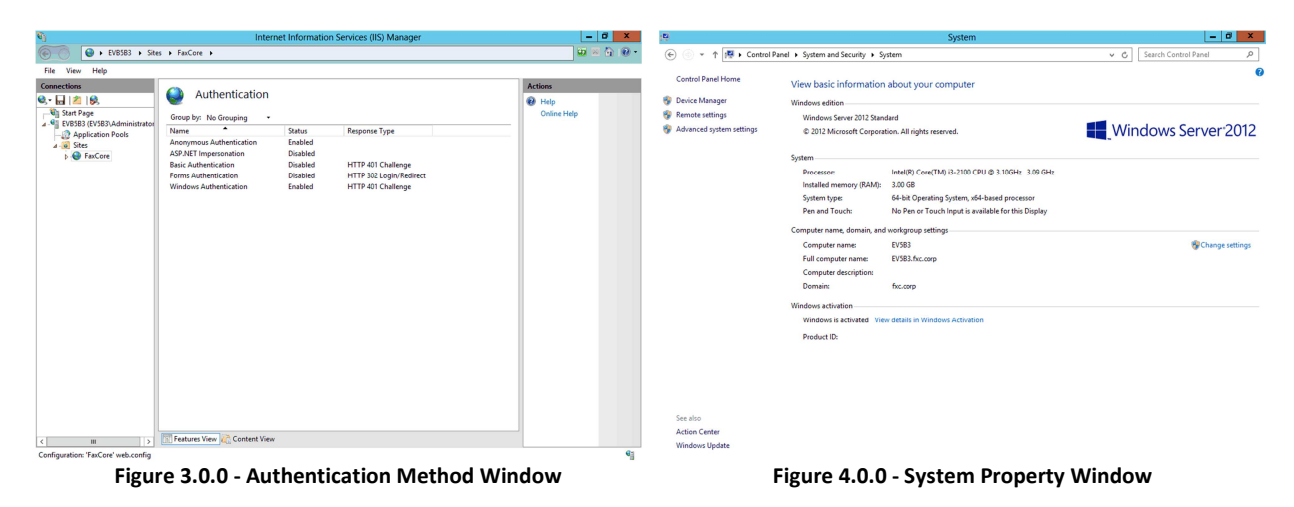